## Инструкция по уменьшению размеров файла (документы, картинки, фото)

## <u>1 способ. Программы архиваторы</u>

Запустите архиватор и посмотрите на его интерфейс. В самом его верху, как и у любой классической программы для Windows, находится текстовое меню. Чуть ниже – кнопки с основными командами. Еще ниже – окно, в котором отображаются файлы и папки вашего компьютера, как в проводнике Windows.

| С:\- WinRAR<br>Файд Команды Операци | и Избранное | • Параметр  | ы Спра   | вка       | 0                 | <u>(11</u> ) |   | × |
|-------------------------------------|-------------|-------------|----------|-----------|-------------------|--------------|---|---|
| Добавить Извлечь Ти                 | ест Просмо  | тр Удалить  | Найти    | Мастер    | (1)<br>Информация |              | 2 |   |
| 🚹 🔛 Windows (C:)                    |             |             |          |           |                   |              |   | ~ |
| Имя Р                               | азмер Тип   |             | Измен    | ĔН        |                   |              | 6 | ^ |
| Windows                             | Папка       | с файлами   | 15.05.20 | 017 9:57  |                   |              | 9 |   |
| Users                               | Папка       | с файлами   | 03.10.2  | 016 7:39  |                   |              |   |   |
| System Volume I                     | Папка       | с файлами   | 17.02.20 | 017 10:57 |                   |              |   |   |
| Recovery                            | Папка       | с файлами   | 03.10.2  | 016 7:46  |                   |              |   |   |
| ProgramData                         | Папка       | с файлами   | 02.05.20 | 017 4:22  |                   |              |   |   |
| Program_portable                    | Папка       | с файлами   | 07.09.20 | 015 2:38  |                   |              |   |   |
| Program instal                      | Папка       | с файлами   | 23.02.20 | 016 0:35  |                   |              |   |   |
| Program Files (x                    | Папка       | с файлами   | 02.05.20 | 017 4:22  |                   |              |   |   |
| Program Files                       | Папка       | с файлами   | 15.05.20 | 017 16:39 |                   |              |   |   |
| PerfLogs                            | Папка       | с файлами   | 16.07.20 | 016 18:47 |                   |              |   |   |
| 0602                                | Папка       | c daŭ nasul | 15 06 20 | 016 21.44 |                   |              |   |   |

Основное, что нужно знать при работе с WinRAR – это как архивировать файлы и как их распаковывать. За это отвечают 2 кнопки «Добавить» и «Извлечь».

| C:\-WinRAR<br>Файл Команды Операции | Избранное Парамет | гры Справка      |                   | <u>1999</u> | D X |
|-------------------------------------|-------------------|------------------|-------------------|-------------|-----|
| Добавить Извлечь                    | т Просмотр Удалит | ь Найти Мастер   | (1)<br>Информация | Исправить   |     |
| Windows (C:)                        | -0                |                  |                   |             | 8   |
| Имя Ра                              | мер Тип           | Изменён          |                   |             | ,   |
| Windows                             | Папка с файлами   | 15.05.2017 9:57  |                   |             |     |
| Users                               | Папка с файлами   | 03.10.2016 7:39  |                   |             |     |
| System Volume I                     | Папка с файлами   | 17.02.2017 10:57 |                   |             |     |
| Recovery                            | Папка с файлами   | 03.10.2016 7:46  |                   |             |     |
| ProgramData                         | Папка с файлами   | 02.05.2017 4:22  |                   |             |     |
| Program_portable                    | Папка с файлами   | 07.09.2015 2:38  |                   |             |     |
| Program instal                      | Папка с файлами   | 23.02.2016 0:35  |                   |             |     |
| Program Files (x                    | Папка с файлами   | 02.05.2017 4:22  |                   |             |     |
| Program Files                       | Папка с файлами   | 15.05.2017 16:39 |                   |             |     |
| PerfLogs                            | Папка с файлами   | 16.07.2016 18:47 |                   |             |     |
|                                     |                   | 15 05 2015 21 11 |                   |             |     |

Чтобы сжать файлы или папки, нужно выбрать их в окне проводника и нажать на кнопку «Добавить».

| 🚟 C:\-WinRAR<br>Файл Команды Операции Из | бранное Параметри              | о Справка        |                   | <u>(10</u> ) | × |
|------------------------------------------|--------------------------------|------------------|-------------------|--------------|---|
| Добавить Извлечь Тест                    | Просмотр Удалить               | Найти Мастер     | (1)<br>Информация |              |   |
| Windows (C:)                             |                                |                  |                   |              | ~ |
| Имя Размер                               | Тип                            | Изменён          |                   |              | ^ |
| Windows                                  | Папка с файлами                | 15.05.2017 9:57  |                   |              |   |
| Users                                    | Папка с файлами                | 03.10.2016 7:39  |                   |              |   |
| System Volume I                          | Папка с файлами                | 17.02.2017 10:57 |                   |              |   |
| Recovery                                 | Папка с файлами                | 03.10.2016 7:46  |                   |              |   |
| ProgramData                              | Папка с файлами                | 02.05.2017 4:22  |                   |              |   |
| Program_portable                         | Папка с ф <mark>а</mark> йлами | 07.09.2015 2:38  |                   |              |   |
| Program instal                           | Папка с файлами                | 23.02.2016 0:35  |                   |              |   |
| Program Files (x                         | Папка с файлами                | 02.05.2017 4:22  |                   |              |   |
| Program Files                            | Папка с файлами                | 15.05.2017 16:39 |                   |              |   |
|                                          | Папка с файлами                | 16.07.2016 18:47 |                   |              |   |
|                                          |                                | 15 06 2016 21 44 |                   |              |   |

В открывшемся окне можно изменить имя будущего архива, его формат, степень сжатия, поделить его на части, установить пароль и т.д. Более подробно процесс архивации описан в этой инструкции.

| бшие                                             | Пополнительно                                              | Опина | Φράπω       | Pasappulia Konula                                                                                                    | Boewa                                                   | Комментер                           | aŭa.  |
|--------------------------------------------------|------------------------------------------------------------|-------|-------------|----------------------------------------------------------------------------------------------------|---------------------------------------------------------|-------------------------------------|-------|
| - Charles                                        | дополнительно                                              | Опции |             | т езервные конии                                                                                                    | ремя                                                    | Norminien rapi                      | nin . |
| <u>И</u> мя а                                    | рхива:                                                     |       |             |                                                                                                    |                                                         | <u>O</u> 630p.                      |       |
| User                                             | s.rar                                                      |       |             |                                                                                                    |                                                         |                                     | ~     |
|                                                  |                                                            |       | Me          | тод обновления:                                                                                                    |                                                         |                                     |       |
|                                                  | Профили                                                    |       | Д           | обавить с заменой ф                                                                                                    | айлов                                                   |                                     | ~     |
| Мето,<br>Обыч<br>Р <u>а</u> зме<br>4096<br>Разде | д ожатия:<br>іный<br>р словаря:<br>КБ<br>лить на тома разн | ером: | ↓<br>↓<br>↓ | Создать SF <u>X</u> -архи<br>Создать <u>н</u> епреры<br>Добавить данные<br>Протестировать <u>с</u><br><u>З</u> аблокировать ар | ів<br>вный арх<br>2 для <u>в</u> ос<br>файлы по<br>эхив | кив<br>становления<br>эсле упаковки | 1     |
|                                                  |                                                            | байт  | ~           | Установи                                                                                                    | ть парол                                                | ь                                   |       |

Также, и для распаковки архива – нужно сначала его выбрать в проводнике WinRAR, и затем нажать на кнопку «Извлечь».

| 📜 Desktop - WinRAR                      |                     |                           |                   |                   | <u>8000</u> 8 |                   | ×        |
|-----------------------------------------|---------------------|---------------------------|-------------------|-------------------|---------------|-------------------|----------|
| <u>Ф</u> айл <u>К</u> оманды <u>О</u> п | ерации И <u>з</u> ( | бранное <u>П</u> араметрь | і <u>С</u> правка |                   |               |                   |          |
| Добавить Извлечь.                       |                     | Просмотр Удалить          | Найти Мастер      | (1)<br>Информация |               |                   |          |
| 1 C:\Us                                 | Anton\Deskto        | р                         |                   |                   |               |                   | ~        |
| Имя                                     | Размер              | Тип                       | Изменён           |                   |               |                   | ^        |
| 1212121                                 |                     | Папка с файлами           | 12.04.2017 20:19  |                   |               |                   |          |
| 11111                                   |                     | Папка с файлами           | 02.05.2017 1:51   |                   |               |                   |          |
| <mark>  </mark> 111                     |                     | Папка с файлами           | 24.03.2017 23:14  |                   |               |                   |          |
| 🔚 проект.rar                            | 17 278 452          | Архив WinRAR              | 15.05.2017 15:45  |                   |               |                   |          |
| Договор2.rar                            | 2 778 486           | Архив WinRAR              | 14.05.2017 22:24  |                   |               |                   |          |
| banner pack.zip                         | 437 442             | Архив ZIP - WinRAR        | 30.11.2016 2:51   |                   |               |                   |          |
| 🔚 11111.rar                             | 69                  | Архив WinRAR              | 15.05.2017 13:05  |                   |               |                   |          |
| проект.ехе                              | 17 648 925          | Приложение                | 15.05.2017 15:55  |                   |               |                   |          |
| 🔮 Список_дел.docx                       | 2 789 446           | Документ Micros           | 19.03.2017 15:46  |                   |               |                   |          |
| 🔄 коллаж.png                            | 1 704 559           | Файл "PNG"                | 14.05.2017 20:53  |                   |               |                   |          |
| 🖬 img-1.psd                             | 1 040 325           | Adobe Photoshop           | 05.10.2016 0:50   |                   |               |                   | ~        |
| <b>Э 🗝</b> Выбрано: 2 778               | 486 байт в 1 с      | байле                     | Bcero: 41 na      | пок и 49 963 866  | байт в 174 фа | มีภาส <b>X</b> ิก | ก่องสสาว |

Откроется окно, в котором можно изменить папку для извлечения файлов и другие параметры (см. скриншот ниже).

| уть для извлечения (если не существует, то будет                                                                                                    | создан):                                                                                                    | Показать    |
|----------------------------------------------------------------------------------------------------|----------------------------------------------------------------------------------------------------|-------------|
| C:\Users\Anton\Desktop\Договор2                                                                                                    | ×                                                                                                    | Новая папка |
| Режим обновления<br><ul> <li>Распаковать и заменить файлы</li> <li>Распаковать и обновить файлы</li> <li>Только обновить существующие файлы</li> </ul> Режим перезаписи <ul> <li>Выдавать запрос при перезаписи</li> <li>Перезаписывать без запроса</li> <li>Пропускать существующие файлы</li> </ul> | Рабочий стол<br>Флергіче<br>Аnton<br>Тот компьютер<br>Флергіче<br>Алton<br>Этот компьютер<br>Флергіче<br>Видео<br>Флергіче<br>Алton<br>Видео<br>Флергіче<br>Документы<br>Флергіче<br>Флергіче |             |
| <ul> <li>Переименовывать автоматически</li> <li>Разное</li> <li>Распаковать архивы во вложенные папки</li> <li>Не удалять файлы, извлечённые с ошибками</li> <li>Показать файлы в Проводнике</li> </ul>                                                                                               |                                                                                                    | (D:)        |

Еще, во время установки, WinRAR встраивает свои основные команды в контекстное меню проводника Windows (только если вы не отключали эту опцию). Поэтому для извлечения архивов или для их создания, не всегда нужно запускать архиватор, можно просто кликнуть правой кнопкой мыши на нужных файлах и выбрать одну из команд программы в появившемся окне.

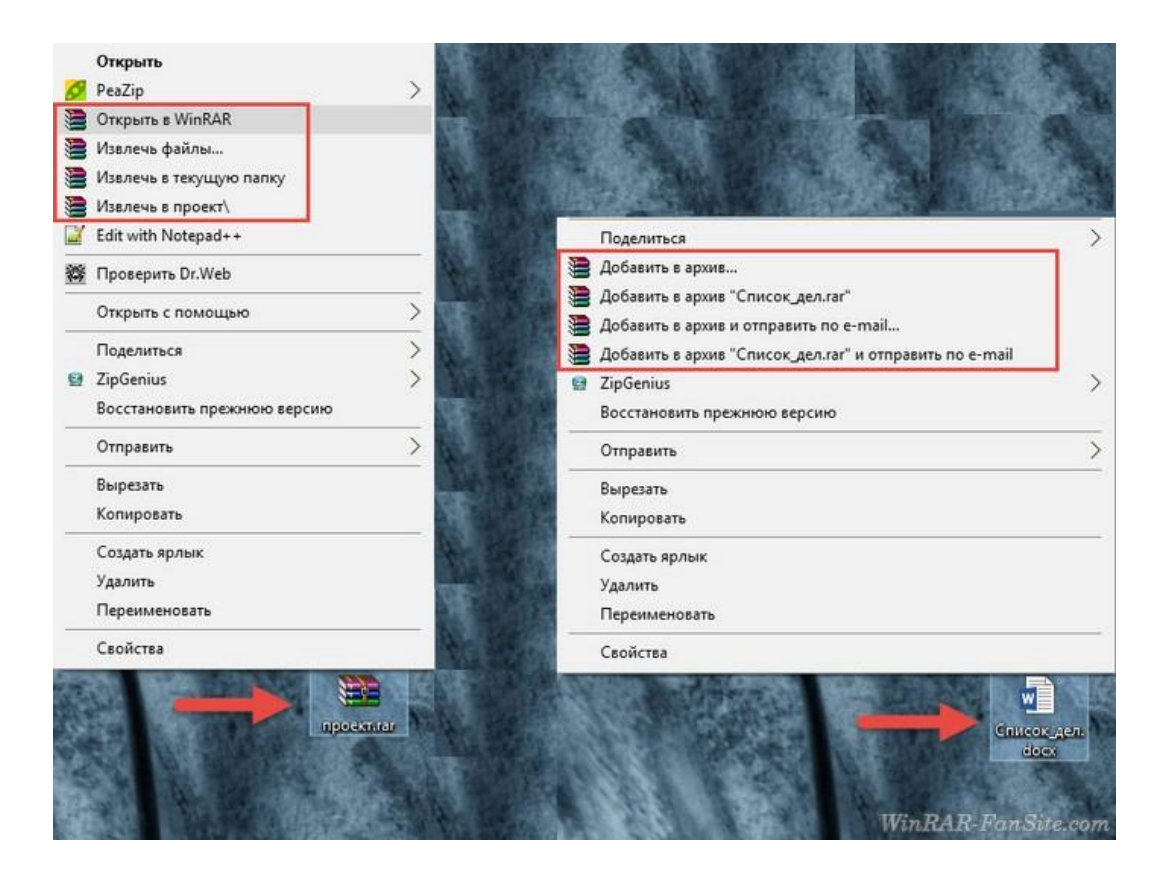

Научиться пользовать WinRAR не сложно. Попробуйте несколько раз заархивировать файл и несколько раз распаковать архив. Через 3-4 раза вы сможете выполнять эти действия на автомате, помнить все опции сжатия и извлечения, и менять их каждый раз не обязательно, по умолчанию в архиваторе выставлены оптимальные настройки.

## 2 способ. Онлайн сервисы

Уменьшаем размер JPG файла при помощи онлайн сервисов. Если вам не подходят выше описанные способы или необходимо сжимать очень большое количество изображений, то можно воспользоваться онлайн сервисами по сжатию картинок. Один из таких сервисов https://tinypng.com. С его помощью, вы сможете уменьшить размер изображения до максимально возможного, при этом программа сама выполнить все действия за вас. Вам необходимо будет только добавить изображение в онлайн сервис.

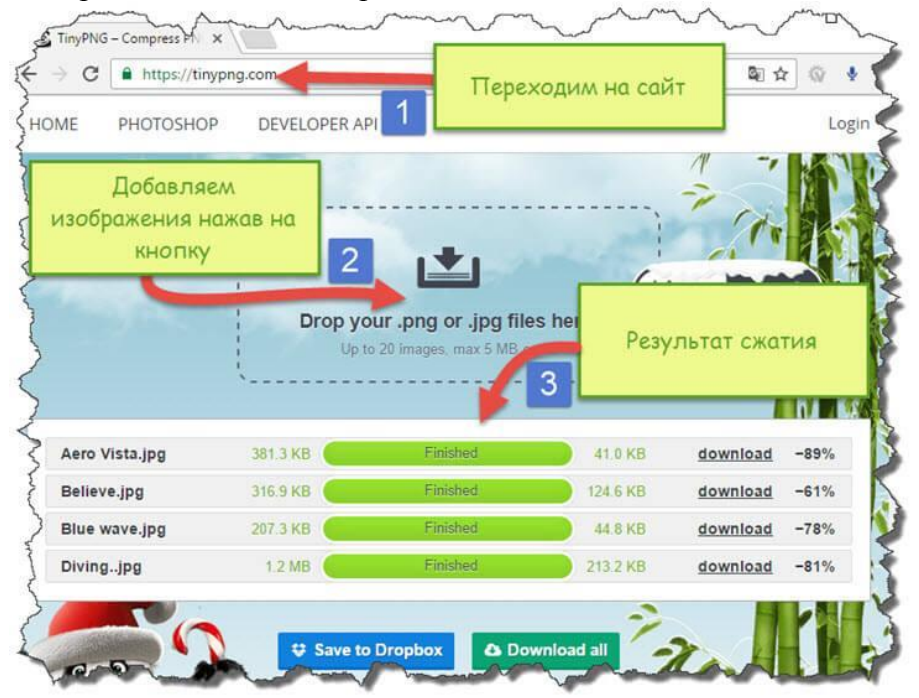

В основном все онлайн сервисы по уменьшению размеров файлов или фото подобные и схожи принципом работы. Вы можете использовать любой понравившийся вам.

Вот некоторые из них:

https://tinypng.com

https://www.wecompress.com/ru/

https://compressjpeg.com/ru/

https://www.iloveimg.com/compress-image

https://www.websiteplanet.com/ru/webtools/imagecompressor/

https://imagify.io/